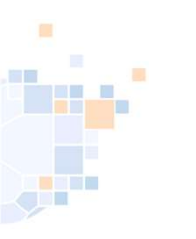

## Rücknahme eines Verlegungsantrags

Stand November 2023

1

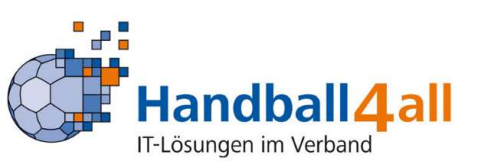

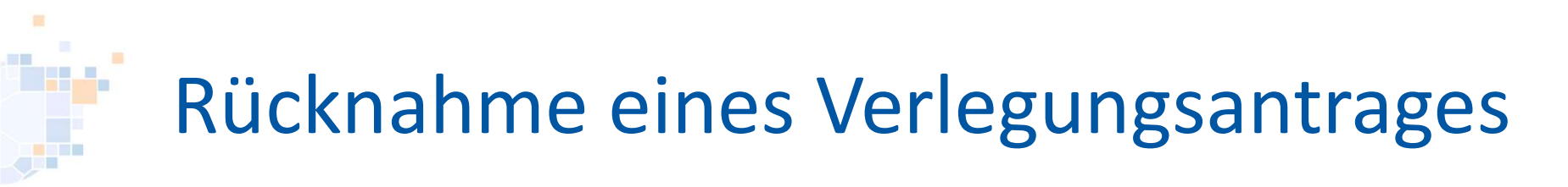

# Seit neuestem besteht für die Vereine die Möglichkeit einen Verlegungsantrag zurückzunehmen.

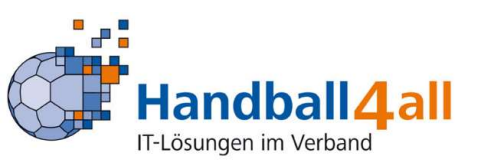

### Rücknahme eines Verlegungsantrages

Auswahl des entsprechenden Antrages und anklicken des Buttons "Bearbeiten".

#### Antrages

| SpielNr   | Staffel | Paarung                       | Alt                                                | Neu                                                | AS | AF | SL | Gesamtstatus                               | Aktion            |
|-----------|---------|-------------------------------|----------------------------------------------------|----------------------------------------------------|----|----|----|--------------------------------------------|-------------------|
| 607801223 | wA-KL   | Königsborn. SV - TuSJ Dellwig | So, 03.12.2023, 14:00h<br>(Kreissporthalle 1 Unna) | So, 03.12.2023, 16:00h<br>(Kreissporthalle 1 Unna) | V  | ?  | ?  | in Bearbeitung<br>(Do, 30.11.2023, 14:43h) | Bearbeite<br>Info |

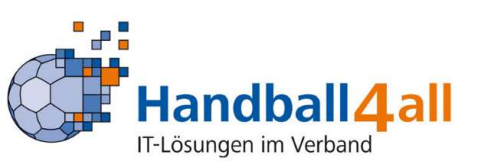

### Rücknahme eines Verlegungsantrages

Nun KANN man in das Feld "Begründung" einen Text eingeben, mit einem Klick auf den Button "Antrag zurückziehen" wird der Antrag zurückgezogen. Auf keinen Fall den Button "Änderung speichern" anklicken.

|   | Spielverlegung                              |                                                                  |  |                                                 |                                 |  |  |  |  |
|---|---------------------------------------------|------------------------------------------------------------------|--|-------------------------------------------------|---------------------------------|--|--|--|--|
|   | Spieldaten                                  |                                                                  |  |                                                 |                                 |  |  |  |  |
|   | Nr.                                         | Staffel                                                          |  | Paarung                                         |                                 |  |  |  |  |
|   | 607801223                                   | WA-KL                                                            |  | Königsborn. SV (607023) - TuSJ Dellwig (607006) |                                 |  |  |  |  |
|   | Bisheriger Termin                           |                                                                  |  |                                                 |                                 |  |  |  |  |
|   | Datum                                       | Zeit                                                             |  | Hale                                            |                                 |  |  |  |  |
| ` | 03.12.2023                                  | 14:00                                                            |  | 607717 (Kreissporthall                          | 607717 (Kreissporthalle 1 Unna) |  |  |  |  |
| 1 | Gewünschter Termin                          |                                                                  |  |                                                 |                                 |  |  |  |  |
|   | Datum                                       | Zeit                                                             |  | Hale                                            |                                 |  |  |  |  |
|   | 03.12.2023                                  | 16:00                                                            |  | 607717                                          |                                 |  |  |  |  |
|   | (Änderungen speichern)                      | Begründung:<br>Feld muss ausgefülft werden<br>Dies ist ein Test. |  |                                                 |                                 |  |  |  |  |
|   | Antrag zurückziehen<br>Zurück zur Übersicht |                                                                  |  |                                                 |                                 |  |  |  |  |

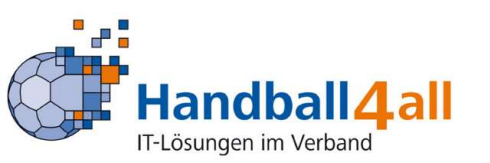

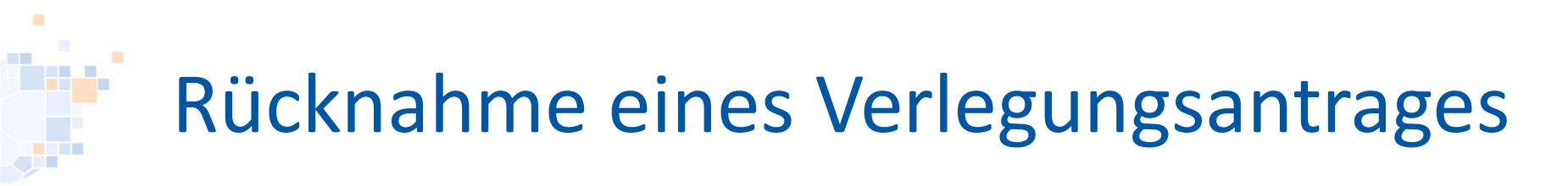

## Zum Abschluss bestätigt man im pop-up-Menü mit einem Klick auf "Ok" den Rückzug des Antrags.

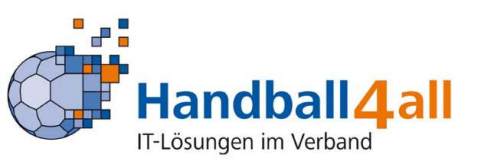